## SX Virtual Link (for Macintosh)

This document describes important details on using the SX Virtual Link supported by macOS 10.15.

## 1. Installation

- 1. Download "SX Virtual Link.dmg" from Web
- 2. Open "SX Virtual Link.dmg"
- -> A progress bar dialog is shown.

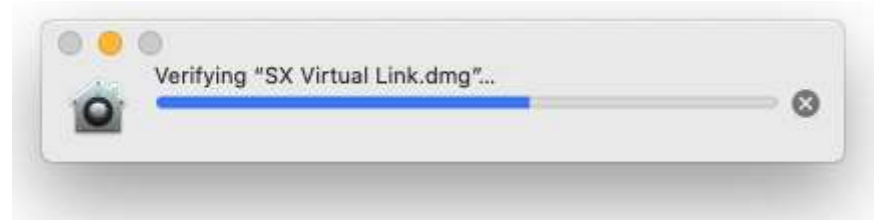

- 3. Files shown:
  - Cosetup.app : Launch installer
  - SVLUninstaller.app : Uninstall SX Virtual Link
  - SXVirtualLink\_10\_15.mpkg : Install file package

|         | in the second second second second second second second second second second second second second second second | SX Virtual Link |  |
|---------|----------------------------------------------------------------------------------------------------|-----------------|--|
| 3       |                                                                                                    |                 |  |
| Cosetup | SVLUninstaller                                                                                                  | SXVirtualLink   |  |
|         |                                                                                                    |                 |  |
|         |                                                                                                    |                 |  |
|         |                                                                                                    |                 |  |
|         |                                                                                                    |                 |  |
|         |                                                                                                    |                 |  |
|         |                                                                                                    |                 |  |
|         |                                                                                                    |                 |  |
|         |                                                                                                    |                 |  |

4. Double click "Cosetup.app"

-> A warning dialog will appear. Click "Open".

| 6 | "Cosetup" is an ap<br>you sure you want             | op downloaded from the Inter<br>to open it?                               | net. Are      |
|---|-----------------------------------------------------|---------------------------------------------------------------------------|---------------|
|   | This item is on the disk<br>this disk image today a | k image "SX Virtual Link.dmg". Safa<br>at 17:46 from <b>172.25.64.117</b> | ri downloaded |
|   | 🗌 Don't warn me w                                   | when opening applications on t                                            | his disk imag |
| 0 |                                                     |                                                                           | 0             |

- \* The dialog will show the URL instead of "172.25.64.117" (as shown above).
- 5. After '4.', a second warning dialog will appear.

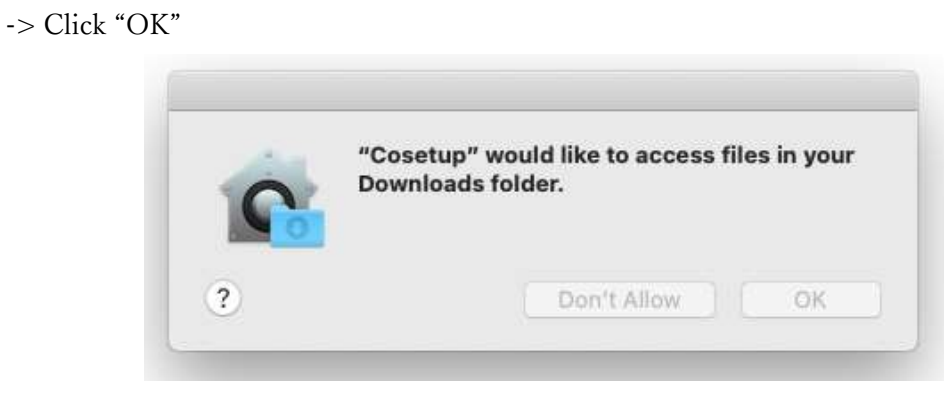

6. "Installer" will open.

| 0.0                                                                                            | Install SX Virtual Link                                                     |   |
|------------------------------------------------------------------------------------------------|-----------------------------------------------------------------------------|---|
|                                                                                                | Welcome to the SX Virtual Link Installer                                    |   |
| Introduction     Limmu     Destination Select     metallation Pype     metallation     Summary | You will be guided through the steps necessary to install this<br>software. |   |
|                                                                                                | Co Back Continue                                                            | ī |

- 7. During the installation process, a dialog is popped.
  - -> Click "OK", or the SX Virtual Link won't launch when the Mac starts.

|                                                                                                    | 😻 Install SX Virtual Link                                                                                                    | 4 |
|----------------------------------------------------------------------------------------------------|----------------------------------------------------------------------------------------------------|---|
|                                                                                                    | Installing SX Virtual Link                                                                                                    |   |
| <ul> <li>Introduction</li> <li>License</li> <li>Destination S</li> <li>Installation Ty</li> <li>Installation</li> <li>Summary</li> </ul> | <ul> <li>Installer" wants access to control "System Events". Allowing control will provide access to documents and data in "System Events", and to perform actions within that app.</li> <li>Don't Allow OK</li> </ul> |   |
|                                                                                                    | Install time remaining: Less than a minute                                                                                                    |   |
|                                                                                                    | Go Back Continu                                                                                                    | e |

- 8. If this is your first installation, a dialog will pop-up.
  - -> Click "Open Security Preferences".

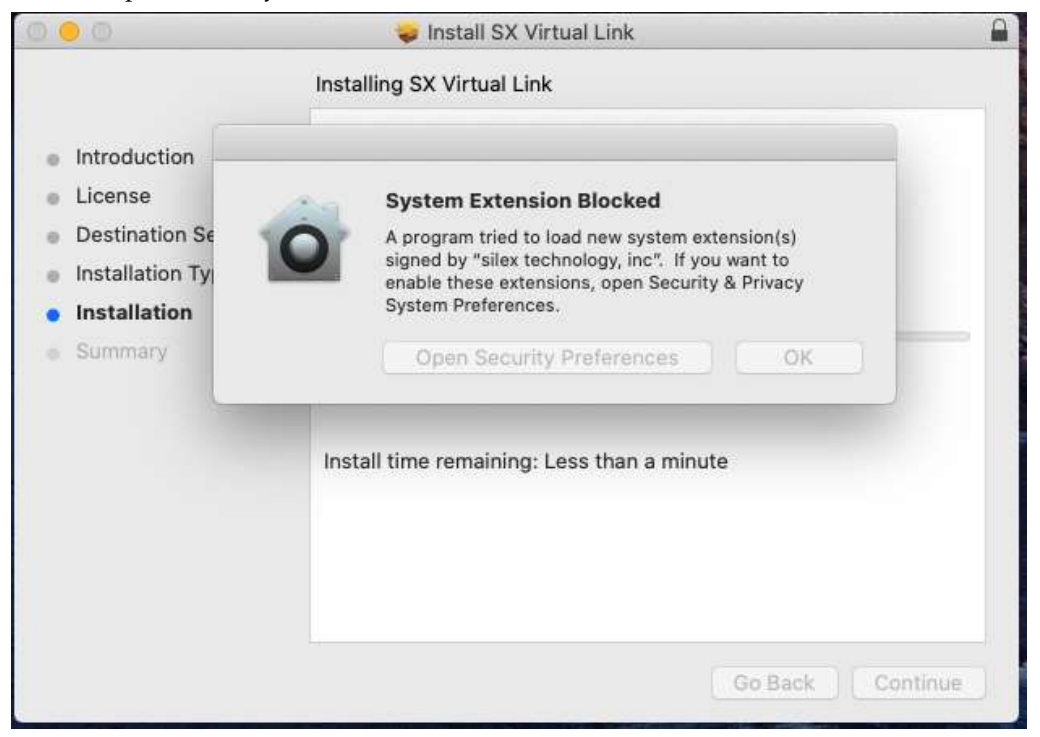

8-1. Click the "Lock" button and enter the administrator password.

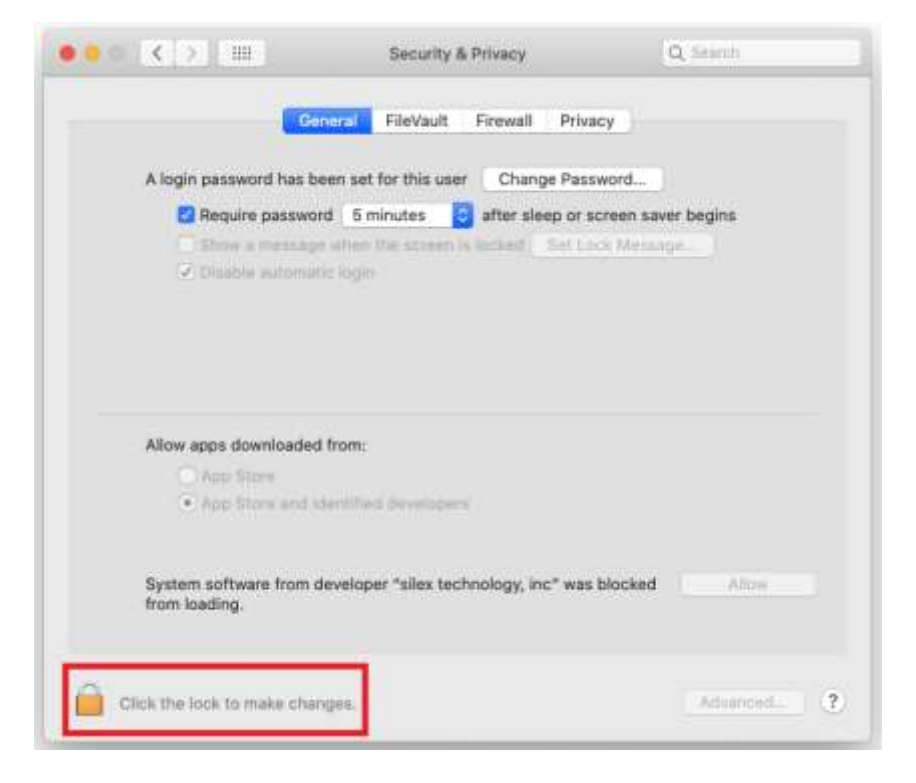

8-2. Click "Allow" and close the window.

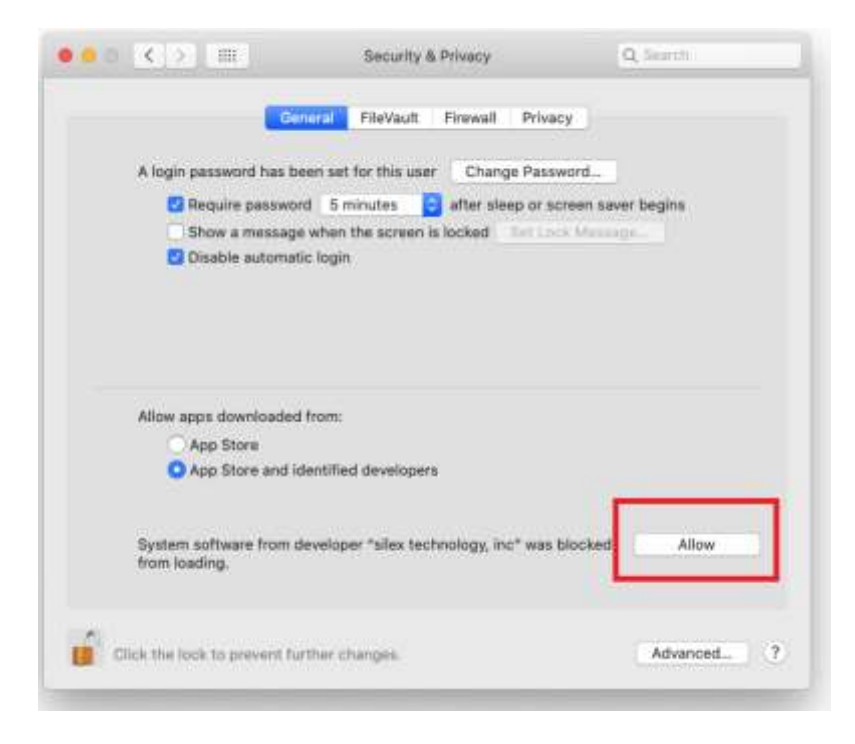

9. Restart your Mac once the installation is finished.

## 2. SX Virtual Link

The first time you try to open the "Options" dialog, a confirm dialog will pop-up. -> Click "OK"

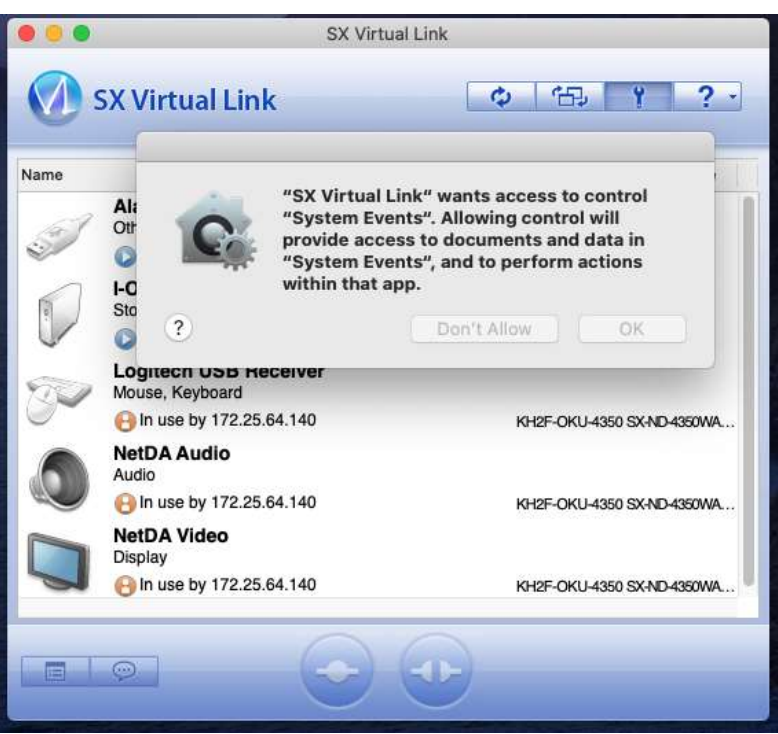

## 3. SVL Uninstaller

During uninstallation, a confirm dialog will appear.

-> Click "OK"

| Jninstalling SX \ | /irtual Link | SA VI                                                          | rtuai Link Unir                                                             | staner                                                         |                                                 | Cr. |
|-------------------|--------------|----------------------------------------------------------------|-----------------------------------------------------------------------------|----------------------------------------------------------------|-------------------------------------------------|-----|
| SX Virti          |              |                                                                |                                                                             |                                                                |                                                 | 2   |
| This wi           | C,           | "SX Virtu<br>to contro<br>will provi<br>in "Syste<br>within th | ial Link Unins<br>I "System Eve<br>de access to<br>m Events", ar<br>at app. | taller" wants<br>ents". Allowi<br>documents a<br>nd to perform | s access<br>ng control<br>and data<br>n actions |     |
| System            | ?            | _                                                              | Don'                                                                        | Allow                                                          | OK                                              | _   |
|                   |              |                                                                |                                                                             |                                                                |                                                 |     |
|                   |              |                                                                | Restart                                                                     |                                                                | I'll restart later                              |     |